## Outlookを起動したら、左上のファイルをクリックします。

| 02          | 5 ∓         |          |         |                                         |       |           |           | Out     | look Today -   | Outlook |                   |             |           |                |              |         | ? 🛧         | - 8             | ×      |
|-------------|-------------|----------|---------|-----------------------------------------|-------|-----------|-----------|---------|----------------|---------|-------------------|-------------|-----------|----------------|--------------|---------|-------------|-----------------|--------|
| ファイル        | ホーム         | 送受信      | フォルダー   | 表示                                      |       |           |           |         |                |         |                   |             |           |                |              |         |             |                 |        |
|             |             | 챱 クリーンアッ | ರೆ - 🗙  |                                         |       | 國会議       | * 移動:?    | 🕒 上司に転送 | É 🔺            | 2 N     |                   |             |           | ユーザーの検索        |              |         |             |                 |        |
| 新しい         | ▲!!!<br>新しい | 🗞 迷惑メール  | / 削除    | □ 〔 〔 〕 〕 〕 〕 〕 〕 〕 〕 〕 〕 〕 〕 〕 〕 〕 〕 〕 | ●●●●● | m zoth -  | ■ チーム宛て電子 | 子… ✓ 完了 | -              | 移動 Onel | いしていた。<br>Note 未記 | □ □ □ □ □ □ | I<br>フラグの | ■■ アドレス帳       |              |         |             |                 |        |
| 電子メール       | , アイテム *    |          | 1221-2- | ji                                      | 國     | - Ellその心* | 「そ」这信して削除 | ፇ 新規作成  | <b>—</b>       |         | 開封                | 育み          | 設定、       | ▼ 電子メールのフィルター処 | 理▼           |         |             |                 |        |
| 新規          | 作成          | 削        | 除<br>-  |                                         | 返信    |           |           | クイック操作  | F <sub>M</sub> | 移動      |                   | タグ          |           | 検索             |              |         |             |                 | ~      |
| >           | 2018f       | ≢11月16日  | 金曜日     |                                         |       |           |           |         |                |         |                   |             |           |                |              | Outlook | Today のカスタ  | マイズ( <u>U</u> ) | _      |
| m           | 予定表         |          |         |                                         |       |           |           |         | タスク            |         |                   |             |           |                | メッセージ        |         |             |                 |        |
| Ž           |             |          |         |                                         |       |           |           |         |                |         |                   |             |           |                |              |         |             | _               |        |
| 敏           |             |          |         |                                         |       |           |           |         |                |         |                   |             |           |                | 受信NUイ<br>下まき |         |             | 3               |        |
| .1          |             |          |         |                                         |       |           |           |         |                |         |                   |             |           |                | 送信トレイ        |         |             | 0               | í.     |
| イテレ         |             |          |         |                                         |       |           |           |         | I              |         |                   |             |           |                |              |         |             |                 |        |
| 「代史」        |             |          |         |                                         |       |           |           |         |                |         |                   |             |           |                |              |         |             |                 |        |
| 送信》         |             |          |         |                                         |       |           |           |         |                |         |                   |             |           |                |              |         |             |                 |        |
|             |             |          |         |                                         |       |           |           |         |                |         |                   |             |           |                |              |         |             |                 |        |
| イテレ         |             |          |         |                                         |       |           |           |         |                |         |                   |             |           |                |              |         |             |                 |        |
| <i>Σ</i> θž |             |          |         |                                         |       |           |           |         |                |         |                   |             |           |                |              |         |             |                 |        |
| 設備          |             |          |         |                                         |       |           |           |         |                |         |                   |             |           |                |              |         |             |                 |        |
| ΗC          |             |          |         |                                         |       |           |           |         |                |         |                   |             |           |                |              |         |             |                 |        |
| -6-         |             |          |         |                                         |       |           |           |         |                |         |                   |             |           |                |              |         |             |                 |        |
| 1470        |             |          |         |                                         |       |           |           |         |                |         |                   |             |           |                |              |         |             |                 |        |
| 27          |             |          |         |                                         |       |           |           |         |                |         |                   |             |           |                |              |         |             |                 |        |
| to,         |             |          |         |                                         |       |           |           |         |                |         |                   |             |           |                |              |         |             |                 |        |
|             |             |          |         |                                         |       |           |           |         |                |         |                   |             |           |                |              |         |             |                 |        |
|             |             |          |         |                                         |       |           |           |         |                |         |                   |             |           |                |              |         |             |                 |        |
|             |             |          |         |                                         |       |           |           |         |                |         |                   |             |           |                |              |         |             |                 |        |
|             |             |          |         |                                         |       |           |           |         |                |         |                   |             |           |                |              |         |             |                 |        |
|             |             |          |         |                                         |       |           |           |         |                |         |                   |             |           |                |              |         |             |                 |        |
|             |             |          |         |                                         |       |           |           |         |                |         |                   |             |           |                |              |         |             |                 |        |
|             |             |          |         |                                         |       |           |           |         |                |         |                   |             |           |                |              |         |             |                 |        |
|             |             |          |         |                                         |       |           |           |         |                |         |                   |             |           |                |              |         |             |                 | $\sim$ |
|             |             |          |         |                                         |       |           |           |         |                |         |                   |             |           |                |              |         |             |                 |        |
| ×-          | μĴ          | 定表       | 連絡的     | も タブ                                    | マク・・  | •         |           |         |                |         |                   |             |           |                |              |         |             |                 |        |
| 完了          |             |          |         |                                         |       |           |           |         |                |         |                   |             |           |                | E            | ) 🗊 -   | · · · · · · | + 1             | .0%    |

アカウント情報から、アカウントの追加をクリックします。

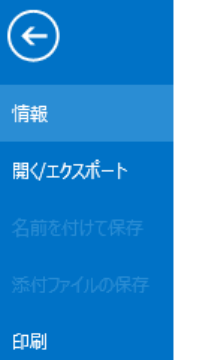

Office アカウント

オプション

終了

# アカウント情報

使用可能なアカウントがありません。電子メールアカウントを追加して、追加機能を有効にしてください。

◆ アカウントの追加

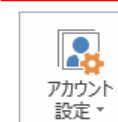

アカウントとソーシャル ネットワークの設定 このアカウントの設定を変更、または追加の接続を設定します。

■ ソーシャル ネットワークに接続します。

#### メールボックスの整理

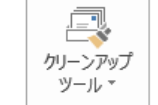

削除済みアイテムの完全削除や整理を利用して、メールポックスのサイズを管理します。

Outlook Today - Outlook

? – 8 X

## 「自分で電子メールやその他の~」を選択し、次へをクリックします。

| アカウントの追加                         |                                           | ×    |
|----------------------------------|-------------------------------------------|------|
| 自動アカウント セットアップ<br>アカウントを手動で設定する/ | か、または他の種類のサーバーに接続します。                     | ×    |
| ○ 電子メール アカウント(A)                 |                                           |      |
| 名前(Y):                           | 例; Eiji Yasuda                            |      |
| 电子メール アドレス(E):                   | 例:eiji@contoso.com                        |      |
| パスワード(P):<br>パスワードの確認入力(T):      |                                           |      |
|                                  | インターネット サービス プロバイダーから提供されたパスワードを入力してください。 |      |
| ◉ 自分で電子メールやその他の                  | サービスを使うための設定をする (手動設定)(M)                 |      |
|                                  | < 戻る(B) 次へ(N) > キー                        | ャンセル |

## 「POPまたはIMAP(P)」を選択し、次へをクリックします。

| アカウントの追加                                                                                                    | × |
|----------------------------------------------------------------------------------------------------|---|
| サービスの選択                                                                                                    | × |
| <ul> <li>Microsoft Exchange Server または互換性のあるサービス(M)<br/>Exchange アカウントに接続して、電子メール、予定表、連絡先、タスク、ボイス メールにアクセスします</li> <li>Outlook.com または Exchange ActiveSync と互換性のあるサービス(A)<br/>Outlook.com などのサービスに接続し、電子メール、予定表、連絡先、タスクにアクセスします</li> </ul> |   |
| ● POP または IMAP(P)<br>POP または IMAP 電子メール アカウントに接続します                                                                                                    |   |
|                                                                                                    |   |
|                                                                                                    |   |
| < 戻る(B) 次                                                                                                    | ₹ |

### POPとIMAPのアカウント設定

### 赤枠で囲った部分を入力していきます。 全ての入力が終わると、右下の「詳細設定」をクリックします。

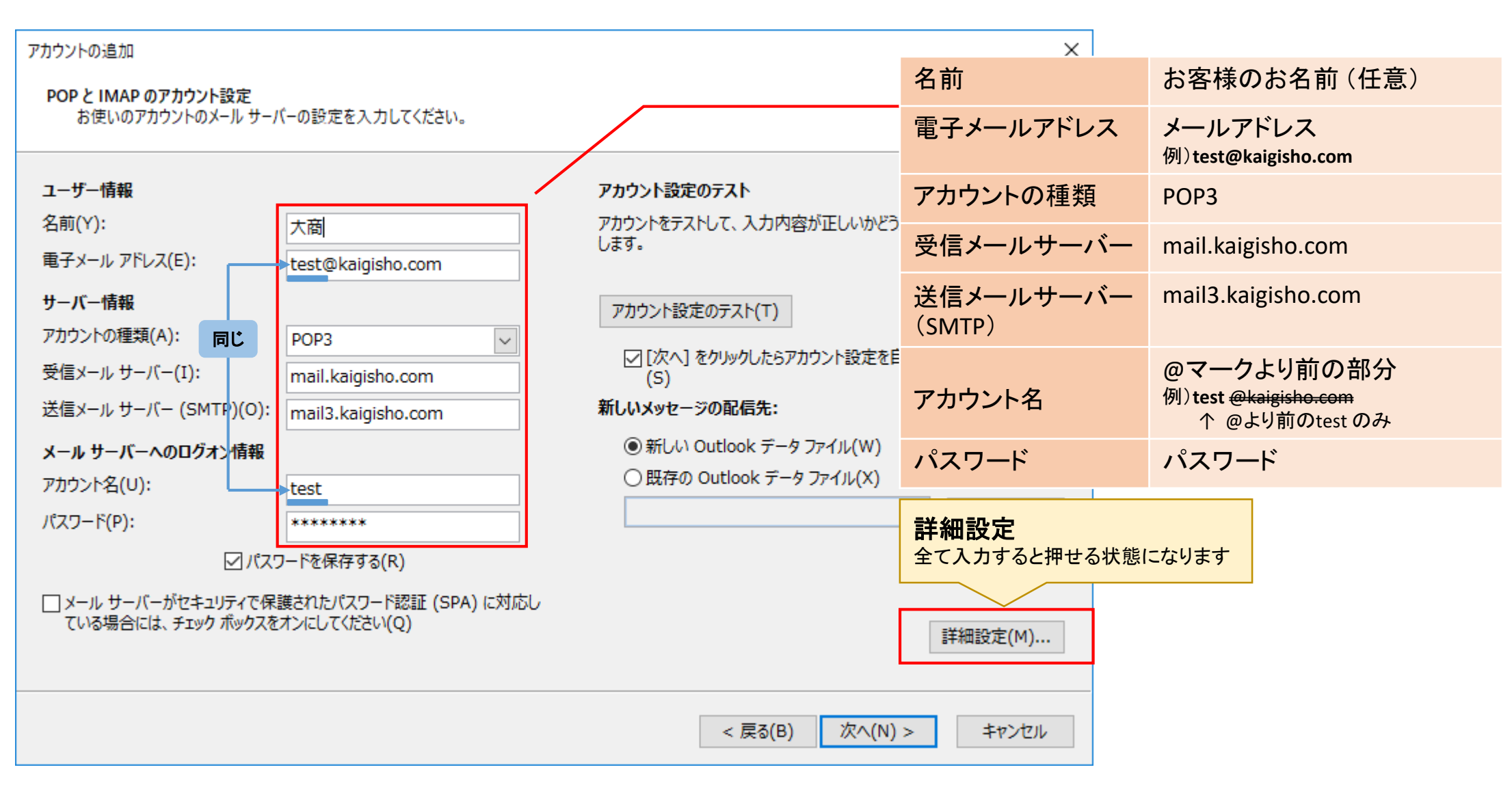

送信サーバー

「送信サーバーのタグ」をクリックし、「送信サーバー(SMTP)は認証~」をチェック、 「次のアカウントとパスワード~」を選択、「アカウント」と「パスワード」を入力します。

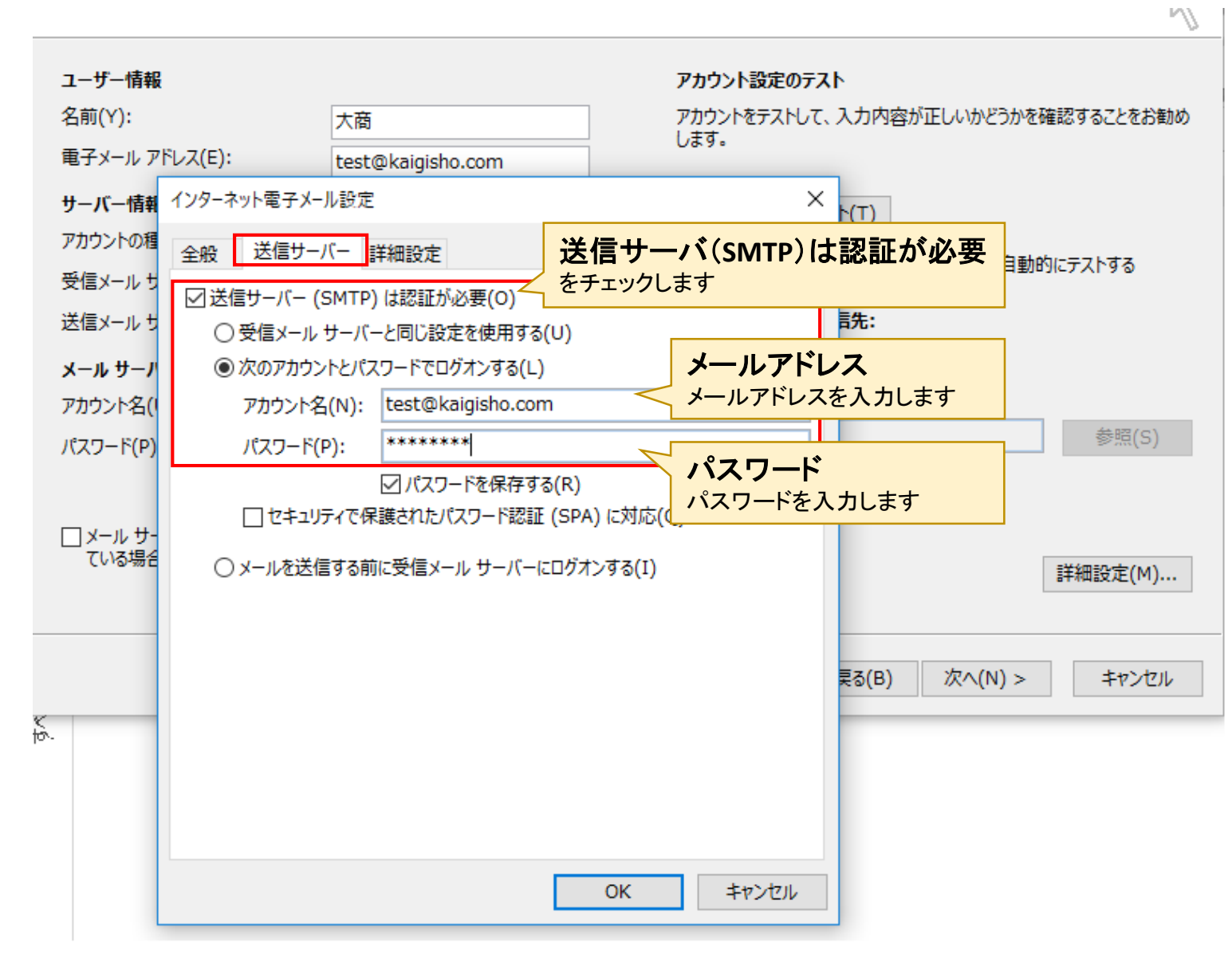

### 詳細設定

### 「詳細設定のタグ」をクリックし、 「受信サーバー(POP3)」と「送信サーバー(SMTP)」を設定し、OKボタンをクリックします。

#### POP と IMAP のアカウント設定

お使いのアカウントのメールサーバーの設定を入力してください。

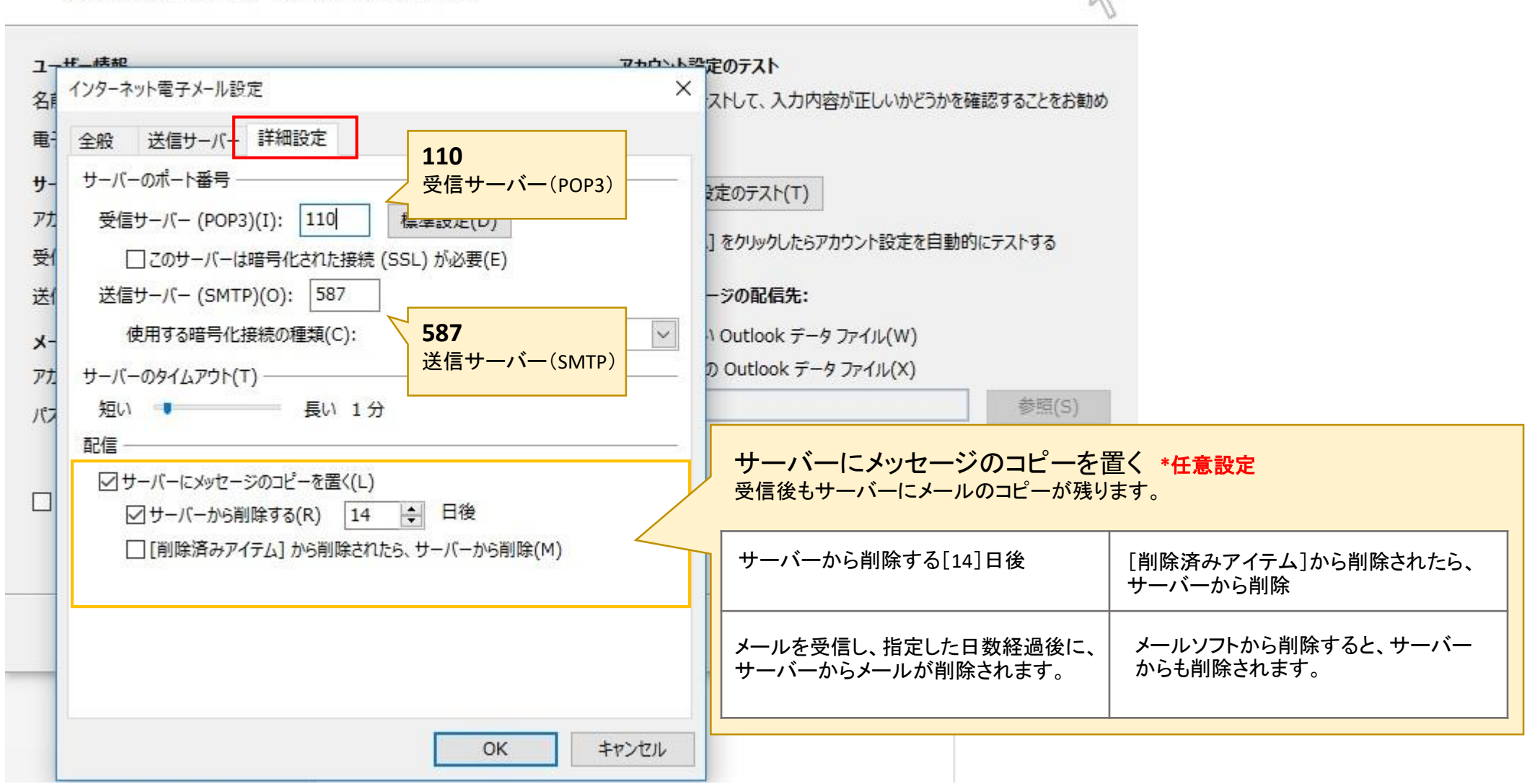

### POPとIMAPのアカウント設定

右下の「次へ」、をクリックすると テストアカウントが実行されます。

#### アカウントの追加

#### POP と IMAP のアカウント設定

お使いのアカウントのメールサーバーの設定を入力してください。

大商

POP3

test@kaigisho.com

mail.kaigisho.com

mail3.kaigisho.com

 $\sim$ 

#### ユーザー情報

名前(Y):

電子メール アドレス(E):

#### サーバー情報

アカウントの種類(A):

受信メール サーバー(I):

送信メール サーバー (SMTP)(O):

#### メール サーバーへのログオン情報

アカウント名(U):

パスワード(P):

### ✓パスワードを保存する(R)

test

\*\*\*\*\*\*

メール サーバーがセキュリティで保護されたパスワード認証 (SPA) に対応している場合には、チェック ボックスをオンにしてください(Q)

#### アカウント設定のテスト

アカウントをテストして、入力内容が正しいかどうかを確認することをお勧め します。

#### アカウント設定のテスト(T)

○ [次へ] をクリックしたらアカウント設定を自動的にテストする (S)

#### 新しいメッセージの配信先:

新しい Outlook データ ファイル(W)

○ 既存の Outlook データ ファイル(X)

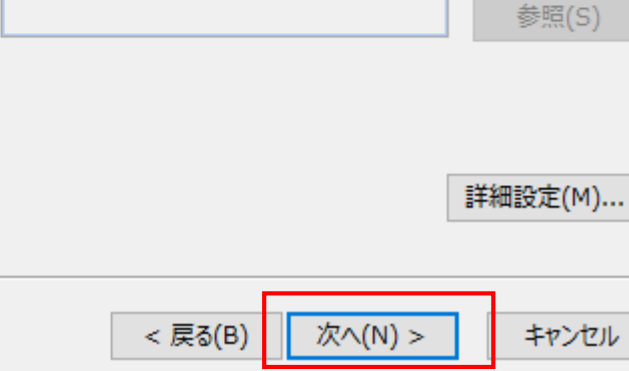

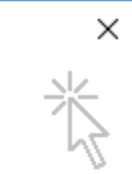

### テストアカウント設定

テストが始まりますので、正常に動作すると下記の表示になります。 閉じるボタンをクリックします。

| テスト アカウント設定                                |        |  |  |  |  |  |  |
|--------------------------------------------|--------|--|--|--|--|--|--|
| すべてのテストが完了しました。[閉じる]をクリックして続行してください。 中止(S) |        |  |  |  |  |  |  |
|                                            | 閉じる(C) |  |  |  |  |  |  |
| タスク エラー                                    |        |  |  |  |  |  |  |
| <i></i>                                    | 状況     |  |  |  |  |  |  |
| ✓ 受信メール サーバー (POP3) へのログオン                 | 完了     |  |  |  |  |  |  |
| ✓ テスト电子メール メッセージの送信                        | 元了     |  |  |  |  |  |  |
|                                            |        |  |  |  |  |  |  |
|                                            |        |  |  |  |  |  |  |

すべての設定が完了

### 完了ボタンをクリックします。

| アカウントの追加                       | ×      |
|--------------------------------|--------|
|                                |        |
| オペアウマレキレキ                      |        |
| 97(70)040/2                    |        |
| アカウントのセットアップに必要な情報がすべて入力されました。 |        |
|                                |        |
|                                |        |
|                                |        |
|                                |        |
|                                |        |
|                                |        |
|                                |        |
|                                |        |
|                                |        |
| 別のアカウントの                       | )追加(A) |
|                                |        |
|                                | ]      |
| < 戻る(B) 元 J                    |        |